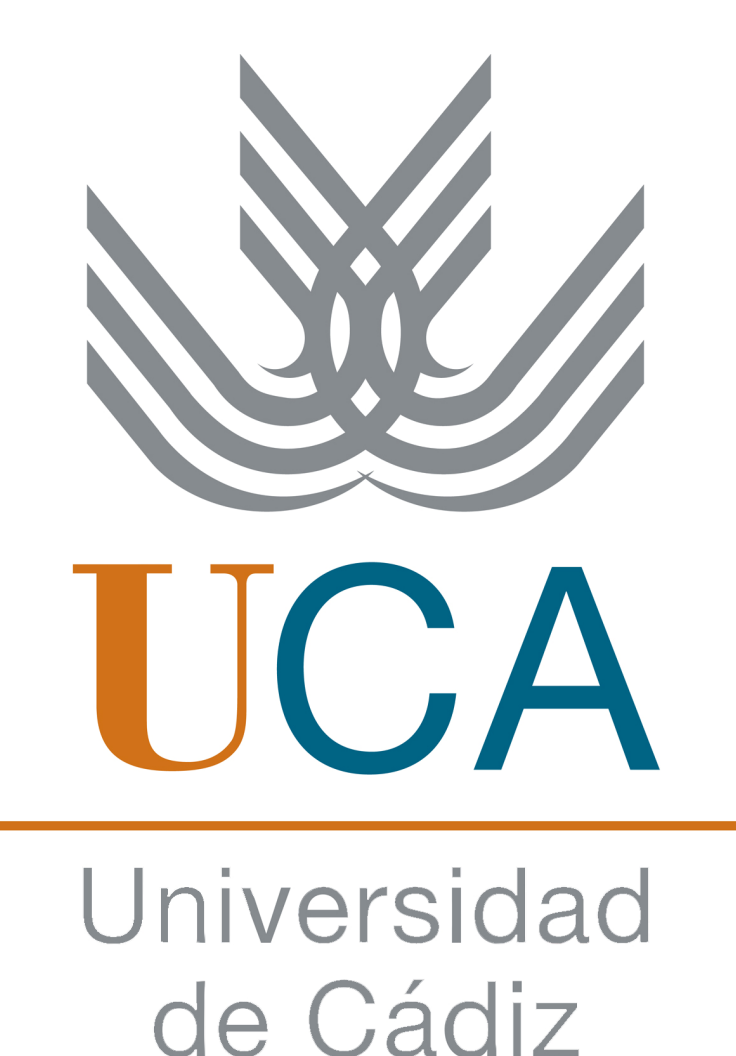

Manual de la plataforma de Gestión de Prácticas para tutores profesionales Este manual recoge los puntos importantes que debe seguir todo tutor profesional, en referencia a la plataforma electrónica que gestiona prácticas de empresa de un alumno de la Universidad de Cádiz.

Los pasos son muy sencillos y no se tarda mucho tiempo, sólo hay que estar atento.

#### **EMPECEMOS...**

# ¿Para qué sirve la plataforma de Gestión de Prácticas de la Universidad de Cádiz?

Esta plataforma sirve para aligerar el papeleo y todos los trámites correspondientes a la gestión de las prácticas curriculares de los alumnos de la Universidad de Cádiz, que surgen entre la Universidad de Cádiz y la empresa colaboradora de prácticas, así como entre el alumno y la Universidad de Cádiz, y entre el alumno y la empresa donde realizará las prácticas. Por esta razón, los tres deben realizar una serie de tareas para que todo el proceso sea más rápido y continuo.

#### • ¿Cómo entramos en la plataforma?

Para acceder a la plataforma de Gestión de prácticas, sólo hay que escribir en la barra de direcciones de cualquier navegador la siguiente dirección; <u>http://practicas.uca.es</u> También se puede llegar a esta dirección escribiendo en el buscador de "Google" lo siguiente: "plataforma de gestión de prácticas uca". Una vez hecho esto, cliqueas en el primer enlace de resultados que aparezca, tal y como aparece en la imagen.

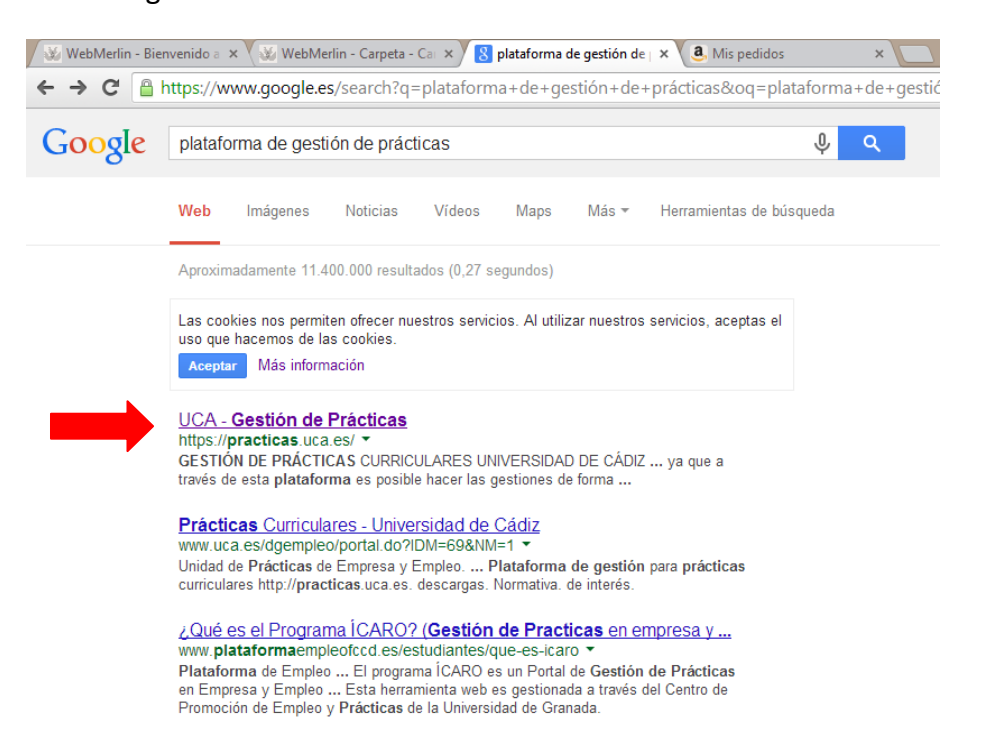

Una vez cliqueado este enlace, nos aparecerá la página de la plataforma de "Gestión de Prácticas". Siendo ésta:

| UCA Universidad de Cada GESTIÓN DE PR                                                                                                    | LÁCTICAS CURRICULARES UNIVERSIDAD DE CÁDIZ                                                                                                    |
|----------------------------------------------------------------------------------------------------|----------------------------------------------------------------------------------------------------|
| Unidad de Prácticas de Empresa y Empleo                                                                                                    | <u>i</u>                                                                                                    |
| Si ya dispone de credenciales (usuario y contraseña) <sup>(</sup><br>En caso contrario, por favor cumplimente los datos d                                                                                                    | <ol> <li>identifiquese en el cuadro [Acceso de usuario].</li> <li>iel cuadro [Alta de nuevo usuario] para registrarse.</li> </ol>                                                                                                    |
| s prácticas curriculares para<br>studiantes de la Universidad de<br>ádiz son las que se hacen en<br>ntidades colaboradoras (empresas,<br>sittuciones, profesionales) y forman<br>arte como asignatura de la titulación<br>ue los alumnos están estudiando; es<br>ecir, que han de aprobarse para terminar la carrera y<br>onseguir el titulo.                                                                                                    | Curso académico: 2013-14<br>Curso académico: 2013-14<br>Curso académico: 2 |
| as entidades que acogen a alumnos en esta modalidad de<br>rácticas participan directamente en la formación académica<br>e los estudiantes: la entidad asigna un tutor profesional de<br>ntre sus propios empleados, y el informe de este tutor es<br>efinitivo para que el alumno supere o no la práctica. Además,<br>u aportación es fundamental para ir adaptando<br>ontinuamente las titulaciones a la realidad del mundo<br>aboral.                                                                                                    | Doc. identidad:   Doc. identidad:   Nombre:   Primer apellido:   Segundo apellido:  Email:  Tratamiento:   V                                                                                                    |
| stas prácticas no requieren desembolso alguno por parte de<br>entidad (ni bolsa de ayuda, ni seguros ni gastos de gestión).<br>ampoco requieren papeleo ni desplazamientos innecesarios,<br>a que a través de esta plataforma es posible hacer las<br>estiones de forma telemática.                                                                                                    | Escoja una contraseña de al menos 6 caracteres y escribala do<br>veces.<br>Para mayor seguridad, use mayúsculas, minúsculas, números y<br>algún carácter especial (guión, asterisco).<br>Contraseña:<br>Repita contraseña:                                                                                                    |
| e los estudiantes: la entidad asigna un tutor profesional de<br>ntre sus propios empleados, y el informe de este tutor es<br>efinitivo para que el alumno supere o no la práctica. Además,<br>u aportación es fundamental para ir adaptando<br>ontinuamente las titulaciones a la realidad del mundo<br>uboral.<br>stas prácticas no requieren desembolso alguno por parte de<br>a entidad (ni bolsa de ayuda, ni seguros ni gastos de gestión).<br>ampoco requieren papeleo ni desplazamientos innecesarios,<br>a que a través de esta plataforma es posible hacer las<br>estiones de forma telemática.<br>on muy interesantes las prácticas vinculadas a Trabajos Fin de<br>rado v Trabajos Fin de Marter de gran valor añadido norque | Nombre:<br>Primer apellido:<br>Segundo apellido:<br>Email:<br>Tratamiento:<br>Tratamiento:<br>Para mayor seguridad, use mayúsculas, minú<br>algún carácter especial (guión, aste<br>Contraseña:<br>Repita contraseña:<br>Pormalizar el alta                                                                                                    |

Si el tutor profesional se encuentra ya registrado en la plataforma, sólo tiene que introducir su nombre de usuario y contraseña para acceder a ella; si ha perdido o no recuerda su contraseña, debe ponerse en contacto con la Unidad de Prácticas de la UCA, en la dirección <u>gestión.practicas@uca.es</u> para que se la faciliten. En el caso de tratarse de un profesional que no se encuentra registrado aún en la plataforma, tiene que darse de alta previamente para acceder a la misma; una vez hecho esto, dispondrá de su usuario y contraseña.

En la siguiente imagen, se indica en rojo dónde deben registrarse los tutores profesionales que no se han dado de alta en la plataforma. También se señala en rojo dónde deben introducir los datos para entrar en la plataforma de Gestión de Prácticas aquellos tutores profesionales ya registrados.

| GESTIÓN DE PR                                                                                                    | RÁCTICAS CURRICULARES UNIVERSIDAD DE CÁDIZ                                                                               | _                           |
|----------------------------------------------------------------------------------------------------|----------------------------------------------------------------------------------------------------|-----------------------------|
| Unidad de Prácticas de Empresa y Empleo                                                                                                    | V                                                                                                    |                             |
| Si ya dispone de credenciales (usuario y contraseña)<br>En caso contrario, por favor cumplimente los datos d                                                                                 | <sup>(1)</sup> , identifíquese en el cuadro [Acceso de usuario].<br>lel cuadro [Alta de nuevo usuario] para registrarse. | Zona donde se introduce     |
| Las prácticas curriculares para                                                                                                    | Acceso de usuario                                                                                                    | los datos para acceder a    |
| estudiantes de la Universidad de<br>Cádiz son las que se hacen en<br>entidades colaboradoras (empresas,                                                                                      | Usuario:<br>Contraseña: Firefo                                                                                           | Plataforma                  |
| instituciones, profesionales) y forman                                                                                                    | Curso académico: 2013-14                                                                                                 | +                           |
| que los alumnos están estudiando: es                                                                                                    | Acceso 🖉                                                                                                    | INE READER                  |
| decir, que han de aprobarse para terminar la carrera y conseguir el título.                                                                                                    | an Oluidó su contraceño?                                                                                                 |                             |
| Las entidades que acogen a alumnos en esta modalidad de                                                                                                    | Doc. identidad:                                                                                                    | Zona donde el               |
| de los estudiantes: la entidad asigna un tutor profesional de                                                                                                    | Nombre:                                                                                                    |                             |
| entre sus propios empleados, y el informe de este tutor es                                                                                                    | Primer apellido:                                                                                                    | tutor profesional           |
| definitivo para que el alumno supere o no la práctica. Además,<br>su aportación es fundamental para ir adaptando                                                                             | Segundo apellido:                                                                                                    | se registra si no           |
| continuamente las titulaciones a la realidad del mundo                                                                                                    | Email                                                                                                    | Se registra si no           |
| laboral.                                                                                                    | Tratamiento:                                                                                                    | tiene los datos             |
| Estas prácticas no requieren desembolso alguno por parte de<br>la entidad (ni bolsa de ayuda, ni seguros ni gastos de gestión).<br>Tamporo requieren paneleo ni desplazamientos innecesarios | Escoja una contraseña de al menos 6 caracteres y es<br>veces.<br>Para mayor seguridad, use mayúsculas, minúsculas,       | números y para acceder a la |
| ya que a través de esta plataforma es posible hacer las gestiones de forma telemática.                                                                                                    | algún carácter especial (guion, asterisco)<br>Contraseña:<br>Repita contraseña:                                          | plataforma                  |
| Son muy interesantes las prácticas vinculadas a Trabajos Fin de                                                                                                    | P. Formalizar el alta                                                                                                    |                             |

Tras introducir los datos, ya estás dentro de la plataforma de Gestión de Prácticas.

#### • ¿Qué hacer una vez dentro de la plataforma?

Algo importante a tener muy en cuenta antes de mirar cualquier otra cosa en la plataforma, es la función que queremos tener a la hora de mirar los datos que nos interesan. Esto se refiere a que podemos ver información de forma distinta en la plataforma, dependiendo de diferentes puntos de vista: como tutor profesional, como responsable de recursos humanos, como representante legal o como gestor administrativo.

Esto es muy importante para las empresas que se registran por primera vez en la plataforma. Es conveniente que haya varios miembros de la empresa registrados, ya que como mínimo deben asumirse dos funciones concretas: la de **representante legal**, que se encarga de aceptar los convenios entre empresa y universidad; y por otro lado tenemos la función de **tutor profesional**, cuyas tareas se explicarán a lo largo de este manual. Es posible que ambas funciones puedan ser desarrolladas por la misma persona.

Para la aceptación de convenios, hay que identificarse con la función de representante legal, situarse en la pestaña "Documentos", en el apartado "Convenio de Cooperación Educativa". Seguidamente, descargamos el documento de dicho apartado cliqueando en el siguiente dibujo:

Una vez descargado, imprimimos dos veces el archivo y firmamos todas las páginas que componen ambos. Y por último, se envían por correo estos documentos a la Unidad de Prácticas de la Universidad de Cádiz, cuya dirección es: *Centro Tecnológico de Cádiz. C/ Benito Pérez Galdós, s/n, 11002, Cádiz, Cádiz.* En el caso de que se posea firma electrónica se pueden enviar los documentos al siguiente correo electrónico: <u>universidad.empresa@uca.es</u>

Para asegurarnos que la función que poseemos al entrar en la plataforma es la que queremos, lo que tenemos que hacer es irnos hacia la zona de la página que aparece en esta imagen:

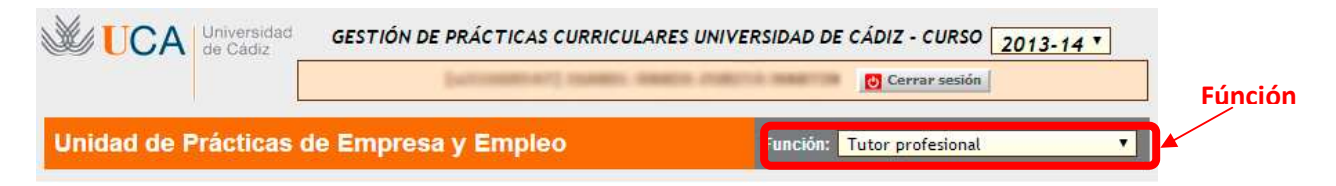

Lo que está marcado en rojo es una pestaña desplegable donde aparecen las distintas funciones con las que puedes acceder a un tipo de información u otra. En este

caso, cuando abramos la pestaña debemos seleccionar la función de "tutor profesional".

Una vez hecho esto, ya podemos ver los datos que nos interesan como tutor profesional. En esta función podremos observar cuatro pestañas principales: entidad, oferta, documentos y expedientes.

#### • Pestañas "Entidad" y "Oferta"

Cuando el tutor profesional se registra por primera vez, debe registrar los datos de su empresa en el apartado "Entidad". Seguidamente, tiene que entrar en el apartado "Ofertas" y decidir la titulación y cuántos alumnos de ella en prácticas quiere para su empresa. Hay que tener en cuenta que se debe solicitar una plaza por cada alumno que se requiera.

Un ejemplo puede verse en la siguiente imagen:

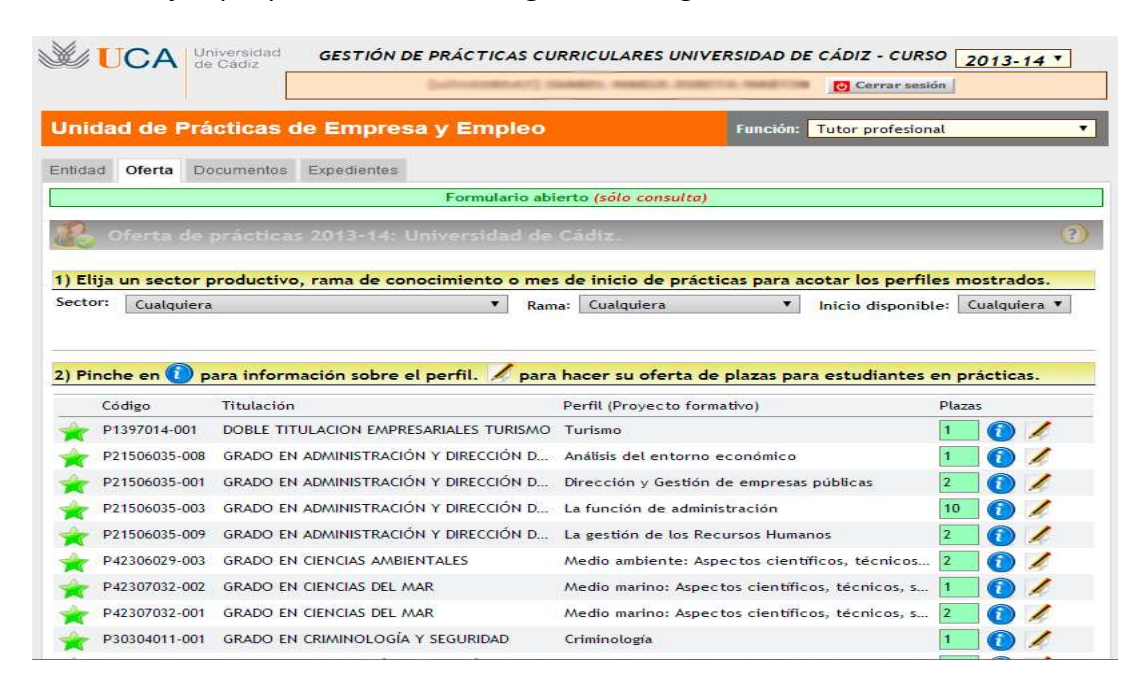

En el caso de que un tutor profesional quiera tener en su empresa a un alumno concreto o especificar cualquier cosa en referencia a las prácticas que ofrece, éste debe dejarlo claro en el apartado "Ofertas", pinchando en el dibujo del lápiz y la hoja de la derecha de la titulación correspondiente. Para que no haya dudas, puede verse un ejemplo en estas imágenes:

| S UCA                                                    | Universidad<br>de Cádiz                              | GESTIÓN DE PRÁCTIC                                         | AS CURRICULARES UNIN                                                                                         | VERSIDAD D                                | E CÁDIZ - CURSO 2013-14 <b>*</b>                                                                           |
|----------------------------------------------------------|------------------------------------------------------|------------------------------------------------------------|----------------------------------------------------------------------------------------------------|-------------------------------------------|----------------------------------------------------------------------------------------------------|
| Jnidad de                                                | Prácticas o                                          | de Empresa y Emp                                           | leo                                                                                                    | Función:                                  | Tutor profesional                                                                                          |
| ntidad Oferta                                            | Documentos                                           | Expedientes                                                |                                                                                                    |                                           |                                                                                                    |
|                                                          |                                                      | Formula                                                    | rio abierto (sólo consulta)                                                                                  | )                                         |                                                                                                    |
|                                                          |                                                      |                                                            |                                                                                                    |                                           |                                                                                                    |
| Oferta                                                   | de practica                                          | s 2013-14: Universida                                      | d de Cádiz.                                                                                                  | tion para a                               | cotor las parfilas mastradas                                                                               |
| Elija un sec<br>ector: Cualq                             | de practica<br>tor productivo<br>julera              | s 2013-14: Universida<br>o, rama de conocimiento<br>v      | d de Cádiz.<br>o mes de inicio de prác<br>Rama: Cualquiera.                                                  | ticas para a                              | <mark>cotar los perfiles mostrados.</mark><br>Inicio disponible: Cualquiera ▼                              |
| Elija un sec<br>ector: Cualq<br>Pinche en                | tor productive<br><sup>Julera</sup>                  | o, rama de conocimiento<br>•<br>•<br>•<br>•<br>•<br>•<br>• | d de Cádiz<br>o mes de inicio de prác<br>Rama: Cualquiera<br>para hacer su oferta c                          | ticas para a<br>v<br>de plazas pa         | cotar los perfiles mostrados.<br>Inicio disponible: Cualquiera •<br>ra estudiantes en prácticas.           |
| ) Elija un sec<br>iector: Cualq<br>) Pinche en<br>Código | tor productivo<br>uiera<br>para inform<br>Titulación | s 2013-14: Universida<br>o, rama de conocimiento<br>v      | d de Cádiz.<br>o mes de inicio de prác<br>Rama: Cualquiera<br>para hacer su oferta c<br>Perfil (Proyecto for | cticas para a<br>de plazas pa<br>rmativo) | cotar los perfiles mostrados.<br>Inicio disponible: Cualquiera M<br>ra estudiantes en prácticas.<br>Plazas |

Tras haber cliqueado en el dibujo de la hoja y el lápiz, se abrirá una ventana como la que mostraremos a continuación. Según el horario de prácticas que quiera ofrecer la empresa, pincharemos en uno de los dibujos iguales a los que se señalan en la siguiente ilustración:

| orerta de practica                                                                                                    |                                                                                                    |       |
|----------------------------------------------------------------------------------------------------|----------------------------------------------------------------------------------------------------|-------|
| Perfil de prácticas:                                                                                                    | P1397014-001: Turismo                                                                                                    |       |
| Asignatura:                                                                                                    | 1397014: PRÁCTICAS EN EMPRESAS                                                                                                    |       |
| Titulación:                                                                                                    | 1397: DOBLE TITULACION EMPRESARIALES TURISMO (JEREZ)                                                                                                    |       |
| Oferta registrada: 1 pla                                                                                                    | zas para prácticas en jornada de tarde durante 12 semanas comenzando el 28/02/2014                                                                                                    |       |
| * Inicio prácticas: 28/02/2                                                                                                    | 14 Fin: 23/05/2014 Nº plazas: 1 A desarrollar en: Domicilio social de la empresa 🔻                                                                                                    | -     |
| alidades disponibles: En<br>le registrar si lo desea varia                                                                                                    | la modalidad escogida, indique fecha de inicio, número de plazas y lugar de desarrollo.<br>s ofertas para una misma modalidad. Sitúe el ratón sobre los iconos 💭 para obtener información adici                                                                                                    | onal. |
| alidades disponibles: En<br>Je registrar si lo desea vario<br>dalidad 1: Prácticas en jo                                                                                                    | la modalidad escogida, indique fecha de inicio, número de plazas y lugar de desarrollo.<br>s ofertas para una misma modalidad. Sitúe el ratón sobre los iconos Dara obtener información adici<br>rnada de mañana durante 12 semanas comenzando entre 31/10/2013 y 28/02/2014                                                                                                    | onal. |
| alidades disponibles: En<br>le registrar si lo desea vari<br>dalidad 1: Prácticas en ju<br>* Inicio prácticas: 31/10/2                                                                                              | la modalidad escogida, indique fecha de inicio, número de plazas y lugar de desarrollo.<br>s ofertas para una misma modalidad. Sitúe el ratón sobre los iconos O para obtener información adici<br>rnada de mañana durante 12 semanas comenzando entre 31/10/2013 y 28/02/2014<br>13 Fin: [23/01/2014] Nº plazas: A desarrollar en: Domicilio social de la empresa T                                                                                                    | onal. |
| alidades disponibles: En<br>le registrar si lo desea varia<br>dalidad 1: Prácticas en ju<br>* Inicio prácticas: 31/10/2<br>dalidad 2: Prácticas en ju                                                               | la modalidad escogida, indique fecha de inicio, número de plazas y lugar de desarrollo.<br>s ofertas para una misma modalidad. Sitúe el ratón sobre los iconos para obtener información adici<br>rnada de mañana durante 12 semanas comenzando entre 31/10/2013 y 28/02/2014<br>13 Fin: 23/01/2014 № plazas: A desarrollar en: Domicitio social de la empresa<br>rnada de tarde durante 12 semanas comenzando entre 31/10/2013 y 28/02/2014                                                                                                    | onal. |
| alidades disponibles: En<br>le registrar si lo desea varie<br>dalidad 1: Prácticas en ju<br>* Inicio prácticas: 31/10/2<br>dalidad 2: Prácticas en ju<br>* Inicio prácticas: 31/10/2                                | la modalidad escogida, indique fecha de inicio, número de plazas y lugar de desarrollo.<br>s ofertas para una misma modalidad. Sitúe el ratón sobre los iconos o para obtener información adici<br>rnada de mañana durante 12 semanas comenzando entre 31/10/2013 y 28/02/2014<br>13 Fin: 23/01/2014 Nº plazas: A desarrollar en: Domicilio social de la empresa<br>rnada de tarde durante 12 semanas comenzando entre 31/10/2013 y 28/02/2014<br>13 Fin: 23/01/2014 Nº plazas: A desarrollar en: Domicilio social de la empresa<br>rnada de tarde durante 12 semanas comenzando entre 31/10/2013 y 28/02/2014<br>13 Fin: 23/01/2014 Nº plazas: A desarrollar en: Domicilio social de la empresa<br>v                                                                      | onal. |
| lalidades disponibles: En<br>de registrar si lo desea varia<br>dalidad 1: Prácticas en ju<br>* Inicio prácticas: 31/10/2<br>dalidad 2: Prácticas en ju<br>* Inicio prácticas: 31/10/2<br>dalidad 3: Prácticas en ju | la modalidad escogida, indique fecha de inicio, número de plazas y lugar de desarrollo.<br>s ofertas para una misma modalidad. Sitúe el ratón sobre los iconos para obtener información adici<br>rnada de mañana durante 12 semanas comenzando entre 31/10/2013 y 28/02/2014<br>13 Fin: 23/01/2014 № plazas: A desarrollar en: Domicilio social de la empresa<br>rnada de tarde durante 12 semanas comenzando entre 31/10/2013 y 28/02/2014<br>13 Fin: 23/01/2014 № plazas: A desarrollar en: Domicilio social de la empresa<br>rnada de tarde durante 12 semanas comenzando entre 31/10/2013 y 28/02/2014<br>13 Fin: 23/01/2014 № plazas: A desarrollar en: Domicilio social de la empresa<br>rnada de mañana durante 12 semanas comenzando entre 28/02/2014 y 31/08/2014 | onal. |

Una vez pulsemos uno de estos dibujos, se nos desplegará una serie de contenidos que tendremos que rellenar. En el apartado "Observaciones" es donde debemos especificar si queremos un alumno concreto o cualquier otra cosa que se considere importante.

| uede registrar si lo o      | lesea varias ofertas para una n | nisma modalidad. Sitúe            | el ratón sobre l | os iconos 💚 para (   | obtener informaciór | n adicional. |
|-----------------------------|---------------------------------|-----------------------------------|------------------|----------------------|---------------------|--------------|
| Modalidad 1: Práct          | icas en jornada de mañana       | <mark>a du</mark> rante 12 semana | s comenzando     | entre 31/10/2013     | 3 y 28/02/2014      |              |
| 🦻 * Inicio prácticas        | : 31/10/2013 Fin: 23/01/2       | 2014 Nº plazas:                   | A desarrollar    | en: Domicilio social | de la empresa       | • 🔶          |
| os del centro de trab       | ajo.                            |                                   |                  |                      |                     |              |
| Denominación                |                                 |                                   |                  |                      |                     | 1            |
| Domicilio                   |                                 |                                   |                  |                      |                     | 1            |
| Localidad                   |                                 | Provincia:                        |                  | País: España         | C.Postal:           |              |
| Tfno. fijo                  | Tfno. móvil:                    | Fax:                              | EMail:           | 10. IV               |                     | 1            |
| Contacto                    |                                 | Responsable B                     | RHH-             |                      | T                   |              |
| ervaciones                  |                                 | Responsable i                     |                  |                      |                     |              |
| )bservaciones               |                                 |                                   |                  |                      |                     | 1            |
| ervaciones<br>Observaciones |                                 |                                   |                  |                      |                     | 1            |

Una vez realizada la oferta, las dos pestañas principales que va a tener que manejar todo tutor profesional son "Documentos" y "Expedientes".

| UCA Universidad<br>de Cádiz<br>GESTIÓN DE PRÁCTICAS CURRICULAR | RES UNIVERSIDAD DE CÁDIZ - CURSO 2013-14 V |
|----------------------------------------------------------------|--------------------------------------------|
| Unidad de Prácticas de Empresa y Empleo                        | Función: Tutor profesional 🔹               |
| Entidad Oferta Documentos Expedientes                          |                                            |
| Pestañas a tener                                               |                                            |
| en cuenta                                                      |                                            |

## • ¿Qué aparece en la pestaña "Documentos"?

En esta pestaña van a aparecer todos los archivos importantes en cuanto al procedimiento de prácticas del alumno que haya sido asignado a la empresa en cuestión. Un ejemplo de esto se puede observar en la siguiente imagen:

|            | [addressed and ] Mandra Reserved                                         | Cerrar sesión              |
|------------|--------------------------------------------------------------------------|----------------------------|
| idad de    | Prácticas de Empresa y Empleo                                            | Función: Tutor profesional |
| lad Oferta | Documentos Expedientes                                                   |                            |
|            | Formulario abierto                                                       |                            |
| Docum      | entación de Universidad de Cádiz                                         |                            |
| Documento  | Descripción                                                              | Editar                     |
| Real Dec   | reto que regula las prácticas académicas externas universitarias         |                            |
| R.D. 1707/ | . Real Decreto que <mark>regula</mark> las prácticas académicas externas | / real_decreto_practica    |
| F Reglame  | nto UCA de prácticas académicas externas UCA                             |                            |
| UCA/CG08   | Reglamento UCA de prácticas académicas externas                          | reglamento_practicas       |
| Convenio   | o de Cooperación Educativa                                               |                            |
| Convenio   | Convenio C.E. Universidad de Cádiz                                       | CONVENIO_NULO.pdf          |
| 👔 Relación | de estudiantes en prácticas curriculares                                 |                            |
| Anexo I    | Relación de estudiantes en prácticas UNIVERSIDAD DE CADIZ                | 🖉 🗟 Q1132001G_15124.pdf    |
|            |                                                                          |                            |

En dicha pestaña, el tutor profesional debe validar principalmente el proyecto formativo del estudiante. Para que un alumno pueda comenzar con las prácticas, el tutor profesional tiene que validar este documento, al igual que lo tiene que realizar el tutor académico del alumno.

#### - ¿Cómo validar este documento?

Pues bien, como se puede observar en la imagen de arriba, cada apartado escrito en azul tiene a su derecha unos recuadros con nombres de archivos. Para validar el documento que nos interesa, tendremos que pinchar en el apartado "Proyecto formativo del alumno" en un dibujo en el que se vea un folio con un lápiz. Para evitar confusiones, el dibujo está destacado en rojo:

| Documento   | Descripción                                                     | Editar                   |
|-------------|-----------------------------------------------------------------|--------------------------|
| 📕 Real Decr | eto que regula las prácticas académicas externas universitarias |                          |
| R.D. 1707/  | Real Decreto que regula las prácticas académicas externas       | 📝 💼                      |
| 📕 Reglamen  | to UCA de prácticas académicas externas UCA                     |                          |
| UCA/CG08    | Reglamento UCA de prácticas académicas externas                 | 👔 🕄 reglamento_practicas |
| 👔 Convenio  | de Cooperación Educativa                                        |                          |
| Convenio    | Convenio C.E. Universidad de Cádiz                              | CONVENIO_NULO.pdf        |
| 📕 Relación  | de estudiantes en prácticas curriculares                        |                          |
| Anexo I     | Relación de estudiantes en prácticas UNIVERSIDAD DE CADIZ       | Q1132001G_15124.pdf      |
| J Proyecto  | formativo del estudiante                                        |                          |
| Anexo II    | Proyecto formativo                                              | Documento en trámite     |

Proyecto formativo del alumno

Al cliquear en este dibujo aparecerá un documento, parecido al que veréis tras este párrafo. Debemos llegar hasta el final del documento, en el que podremos leer "validar" o "firma digital". Entonces tendremos que pinchar sobre un recuadro situado justo al lado. Una vez pulsado, ya habremos validado nuestra parte del documento, por lo que aparecerá: nuestro nombre y apellidos, y la fecha y hora de la validación.

| NOMBRE:<br>D.N.I.:                                                                                                    | DATOS DEL ALUMNO<br>TITULACIÓN Y CENTRO:<br>GRADO PUBLICIDAD Y RELACIONES PÚBLICAS<br>FACULTAD DE CC. SOCIALES Y DE LA COMUNICACIÓN<br>Teléfono:<br>Email:                                                                                                    |
|----------------------------------------------------------------------------------------------------|----------------------------------------------------------------------------------------------------|
| NOMBRE:                                                                                                    | TITULACIÓN Y CENTRO:<br>GRADO PUBLICIDAD Y RELACIONES PÚBLICAS<br>FACULTAD DE CC. SOCIALES Y DE LA COMUNICACIÓN<br>Teléfono: Email: :                                                                                                    |
| D.N.I.:                                                                                                    | Teléfono: Email: :                                                                                                    |
|                                                                                                    |                                                                                                    |
| Animati de Transas de Da Ácticas                                                                                                    |                                                                                                    |
| Animation 74 200042 DDACTICAS                                                                                                    | DATOS DE LA PRACTICA                                                                                                    |
| Asignatura, 31505042 PRACTICA2                                                                                                    | S EN EMPRESAS                                                                                                    |
| Fecha inicio: 01/11/2013                                                                                                    | Duración: 12 semanas                                                                                                    |
| Ser capaz de mostrar su capaci-<br>práctica en la empresa, organizar<br>Ser capaz de gestionar los recum<br>Ser capaz de adaptarse a las ne-<br>Breve descripción de las actividade<br>Plan de comunicación (Planifica<br>Imagen y Comunicación Corpor<br>Imagen y Comunicación Institue<br>Asesoria de imagen y comunicación<br>Comunicación social | dad para aplicar los conocimientos adquiridos en el título en el desarrollo de su<br>ción o institución.<br>rsos puestos a su disposición para el desarrollo de la práctica.<br>cesidades y exigencias de la misma.<br>es a desarrollar por el alumno:<br>ación, gestión y control del plan de comunicación)<br>rativa<br>cional<br>ación |
| Comunicación en Redes Sociale<br>Planes de Responsabilidad soci<br>Gestión de las relaciones con lo<br>Protocolo y organización de evo<br>Razón sociat UNIVERSIDAD DE C                                                                                                    | es (Community Manager)<br>ial corporativa<br>os públicos<br>entos<br>DATOS DE LA ENTIDAD COLABORADORA<br>CADIZ                                                                                                    |
| Centro de trabajo: Facultad de Der                                                                                                    | recho                                                                                                    |
| Domicilio: Avda. de la Universidad                                                                                                    | d, Campus de Jerez - Jerez 11405                                                                                                    |
| CIF: 01132001G                                                                                                    | Telélono: Emait gestion.practicas@uca.es                                                                                                    |
|                                                                                                    | TUTOR DE LA ENTIDAD COLABORADORA                                                                                                    |
|                                                                                                    |                                                                                                    |
| D.N.I.: Nombre: **                                                                                                    | Teléfono: Email                                                                                                    |
| D.N.I.: Nombre:                                                                                                    | Teléfono: Email                                                                                                    |
| D.N.I.: Nombre *                                                                                                    | Teléfono: Email                                                                                                    |

En el caso de que queramos descargarnos algún documento de la pestaña "Documentos" para tenerlo en nuestro ordenador o para imprimirlo, volvemos a ella y cliqueamos en los siguientes dibujos señalados:

| Documento  | Descripción                                                      | Editar                      |
|------------|------------------------------------------------------------------|-----------------------------|
| 👔 Real Dec | reto que regula las prácticas académicas externas universitarias |                             |
| R.D. 1707/ | . Real Decreto que regula las prácticas académicas externas      | 📝 📳 💐 real_decreto_practica |
| Reglame    | nto UCA de prácticas académicas externas UCA                     |                             |
| UCA/CG08.  | . Reglamento UCA de prácticas académicas externas                | 7 reglamento_practicas      |
| Convenie   | o de Cooperación Educativa                                       |                             |
| Convenio   | Convenio C.E. Universidad de Cádiz                               |                             |
| 🖡 Relación | de estudiantes en prácticas curriculares                         |                             |
| Anexo I    | Relación de estudiantes en prácticas UNIVERSIDAD DE CADIZ        | Q1132001G_15124.pdf         |
| Proyecto   | o formativo del estudiante                                       |                             |
| Anexo II   | Proyecto formativo                                               | Documento en trámite        |

En el apartado de este ejemplo no aparece ese dibujo porque no ha sido validado

En la pestaña "Documentos" esto es todo lo que hay que hacer.

### • ¿Qué aparece en la pestaña "Expedientes"?

El tutor profesional debe visitar este apartado, principalmente, cuando llegue el momento de calificar las distintas habilidades del alumno que ha realizado prácticas en su empresa. En él, además, aparecen los datos personales y los más significativos del alumno a tener en cuenta y también el estado de tramitación de las prácticas. Un ejemplo de lo que se vería en la pestaña "Expedientes" es el siguiente:

| M.                                                                                                    |                                                                                                    |                                           |          |
|----------------------------------------------------------------------------------------------------|----------------------------------------------------------------------------------------------------|-------------------------------------------|----------|
| idad de Prác                                                                                                    | ticas de Empresa y Empleo                                                                                                    | Función: Tutor profesional                | •        |
| dad Oferta Doci                                                                                                    | umentos Expedientes                                                                                                    |                                           |          |
|                                                                                                    | Formulario abierto                                                                                                    |                                           |          |
| Expediente                                                                                                    | de la estudiante                                                                                                    |                                           | (?)      |
|                                                                                                    |                                                                                                    |                                           |          |
| ódigo plaza: 13130                                                                                                    | 9042-002.9186.1/1 Asignatura: 31309042 PRÁCTIC                                                                                                    | AS EN EMPRESAS                            |          |
|                                                                                                    |                                                                                                    |                                           |          |
|                                                                                                    |                                                                                                    |                                           |          |
| 💷 Estado del e                                                                                                    | expediente I31309042-002.9186.1/1 (en tra                                                                                                    | umitación)                                |          |
| =0 Estado del e                                                                                                    | expediente I31309042-002.9186.1/1 (en tra                                                                                                    | mitación)                                 |          |
| ••• Estado del e                                                                                                    | expediente I31309042-002.9186.1/1 (en tra                                                                                                    | mitación)                                 |          |
| atos de identificación                                                                                                    | xpediente I31309042-002.9186.1/1 (en tra<br>ón de la plaza                                                                                                    | mitación)                                 |          |
| atos de identificaci<br>atos del Proyecto F                                                                                                    | xxpediente I31309042-002.9186.1/1 (en tra<br>ón de la plaza<br>ormativo                                                                                                    | mitación)                                 | <b>₽</b> |
| Estado del e<br>atos de identificación<br>atos del Proyecto F<br>icha de evaluación de                                                                                                    | expediente [31309042-002.9186.1/1 (en tra<br>ón de la plaza<br>ormativo<br>tel tutor de la entidad colaboradora                                                                                                    | mitación)                                 | +        |
| Estado del e<br>atos de identificaci<br>atos del Proyecto F<br>icha de evaluación o<br>studiante:                                                                                                    | expediente [31309042-002.9186.1/1 (en tra<br>on de la plaza<br>ormativo<br>dal tutor de la entidad colaboradors<br>(Asignatura 31309042: PRACTICAS EN E                                                                                                    | mitación)<br>MPRESAS)                     | ÷        |
| Estado del e<br>atos de identificaci<br>atos del Proyecto F<br>icha de evaluación e<br>studiante:                                                                                                    | expediente I31309042-002.9186.1/1 (en tra<br>ón de la plaza<br>ormativo<br>Jal tutor de la entidad colaboradora<br>(Asignatura 31309042: PRACTICAS EN E<br>Por favor, valore de 1 a 3 los siguio                                                                                | mitación)<br>MPRESAS)<br>entes apartados: | ÷        |
| <ul> <li>Estado del el<br/>atos de identificación<br/>atos del Proyecto F<br/>icha de evaluación<br/>studiante:</li> </ul>                                                                                                    | expediente I31309042-002.9186.1/1 (en tra<br>ón de la plaza<br>ormativo<br>tel tutor de la entidad colaboradora<br>(Asignatura 31309042: PRACTICAS EN E<br>Por favor, valore de 1 a 3 los siguie<br>Capacidad técnica                                                           | MPRESAS)<br>entes apartados:              | *        |
| Estado del e<br>atos de identificació<br>atos del Proyecto F<br>cha de evaluación e<br>itudiante:           1           2                                                                                                    | expediente I31309042-002.9186.1/1 (en tra<br>ón de la plaza<br>ormativo<br>tel tutor de la entidad colaboradora<br>(Asignatura 31309042: PRACTICAS EN E<br>Por favor, valore de 1 a 3 los siguio<br>Capacidad técnica<br>Capacidad de aprendizaje                               | MPRESAS) entes apartados:                 | ÷        |
| Lstado del e     testado del e     testado | expediente I31309042-002.9186.1/1 (en tra<br>ón de la plaza<br>ormativo<br>tel tutor de la entidad colaboradora<br>(Asignatura 31309042: PRACTICAS EN E<br>Por favor, valore de 1 a 3 los siguio<br>Capacidad técnica<br>Capacidad de aprendizaje<br>Administración de trabajos | MPRESAS) metes apartados:                 | *        |

Estado de tramitación de prácticas (si cliqueamos encima, se verá desplegable con todas las fases de la tramitación) Básicamente, el tutor profesional lo que va a tener que hacer es puntuar del 1 al 3 una serie de aptitudes o habilidades del alumno y demás datos relevantes, así como introducir la fecha de inicio y final de las prácticas y el número total de horas realizadas (130 horas como mínimo en el Practicum del Grado en Derecho o de las Prácticas del Grado en Criminología y Seguridad, y de 70 horas en el Practicum I o el Practicum II de la Licenciatura en Derecho o de la Doble Titulación Derecho-Empresariales). Puede también añadir en la ventana "Otras observaciones", si lo considera conveniente, cualquier circunstancia relativa a la actitud y aptitudes del alumno que quiera reseñar o resaltar. Una vez hecho esto, tiene que pinchar en "Guardar" para que su evaluación la vea el tutor académico, que es quien pone la nota final al alumno.

A continuación, se podrá ver la zona donde se va a tener que calificar al alumno.

| Constraint Constrainers |          |                                                             |                       |          |                     |
|-------------------------|----------|-------------------------------------------------------------|-----------------------|----------|---------------------|
|                         |          | Por favor, valore de 1 a 3 los siguientes                   | apartados:            |          |                     |
|                         | 1        | Capacidad técnica                                           |                       | •        |                     |
|                         | 2        | Capacidad de aprendizaje                                    | •                     | *        |                     |
|                         | 3        | Administración de trabajos                                  | •                     | <b>*</b> |                     |
|                         | 4        | Habilidades de comunicación oral y escrita                  | (                     | •        |                     |
|                         | 5        | Sentido de la responsabilidad                               | 1                     | •        |                     |
|                         | 6        | Facilidad de adaptación                                     | •                     | 7        |                     |
|                         | 7        | Creatividad e iniciativa                                    |                       | T        | Pestañas donde se   |
|                         | 8        | Implicación personal                                        | •                     | •        | > nuntúa del 1 al 3 |
|                         | 9        | Motivación                                                  | •                     | ۲        |                     |
|                         | 10       | Receptividad a las críticas                                 | •                     | *        |                     |
|                         | 11       | Puntualidad                                                 | 1                     | *        |                     |
|                         | 12       | Relaciones con su entorno laboral                           | 1                     | *        |                     |
|                         | 13       | Capacidad de trabajo en equipo                              | •                     | •        |                     |
|                         | 14       | Competencias generales y específicas de la titulación       | ٠                     | •        |                     |
|                         | 15       | Valoración global de las prácticas                          |                       | •        |                     |
| *Fecha comienz          | o de la  | práctica 👘 * Fecha fin: 👘 * N                               | º horas realizadas: 0 |          |                     |
| Archivo adjunto         | o PDF (  | opcional) Agregar archivo: Seleccionar archivo Ningún archi | vseleccionado         |          |                     |
| Otras observac          | iones (i | opcional)                                                   |                       |          |                     |
|                         |          |                                                             |                       |          | <u></u>             |
| Fe                      | cha de   | registro                                                    |                       |          |                     |

Una vez terminado todo el proceso de las prácticas y la evaluación de la memoria del alumno, al tutor profesional se le otorgará un certificado de participación

como tutor profesional en prácticas curriculares de la Universidad de Cádiz. Este certificado lo puede obtener en el periodo que se ha indicado, accediendo a la pestaña "Documentos", en el apartado llamado "Informe de actividad del tutor profesional".

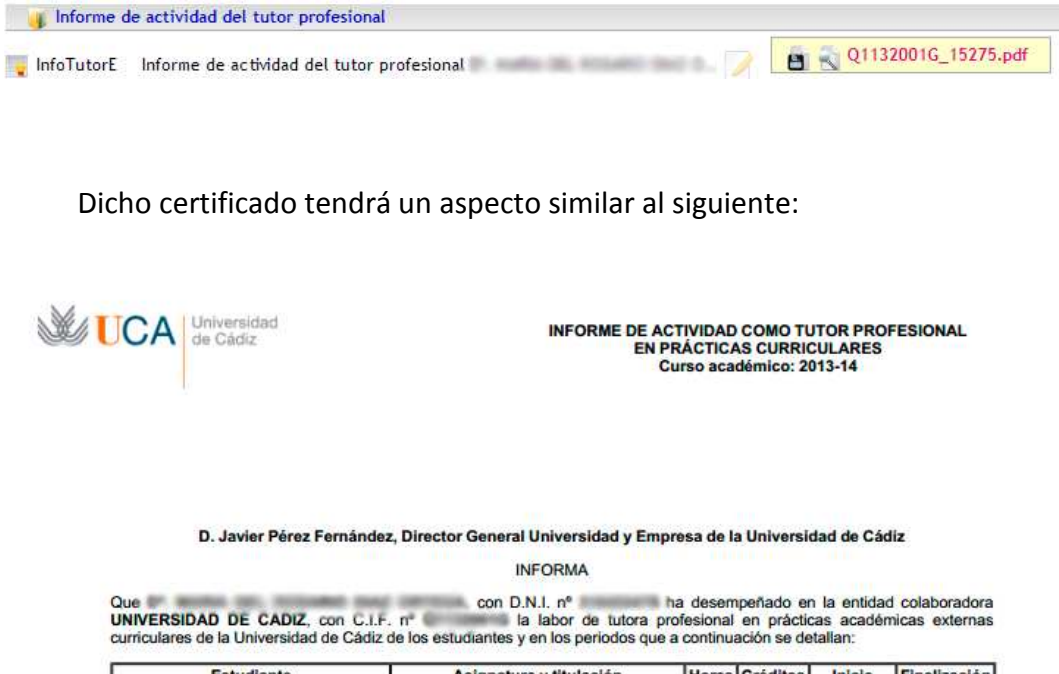

| Estudiante | Asignatura y titulación                                                     | Horas | Créditos | Inicio     | Finalización |
|------------|-----------------------------------------------------------------------------|-------|----------|------------|--------------|
| D.N.I. nº  | 31308028 PRÁCTICAS EN EMPRESAS<br>GRADO GESTIÓN Y<br>ADMINISTRACIÓN PÚBLICA | 300   | 12       | 01/11/2013 | 24/01/2014   |

Este informe especifica el/ los estudiantes tutelados que han finalizado sus prácticas curriculares hasta el día de la fecha, sin perjuicio de que estén bajo tutela otros estudiantes, dentro de la misma convocatoria, en cuyo caso deberá actualizarse este informe una vez hayan concluido.

Para que conste y surta los efectos oportunos se firma este documento en Cádiz a 5 de Febrero de 2014

El Director General Universidad y Empresa

W--1

Fdo.: D. Javier Pérez Fernández